## LOADING THE MOST RECENT LEAGUE FILE

If your league file is out of date, download and unzip the latest copy. This is done as follows:

1. Close Fast Break Basketball by pressing the Exit button in the upper right (when asked to save hit "no").

| STAFF     | Ananta Hauns   | Atla               | nta Ha             | wks         |         |              |              |              |        |        |                      |       |       |       | •    |
|-----------|----------------|--------------------|--------------------|-------------|---------|--------------|--------------|--------------|--------|--------|----------------------|-------|-------|-------|------|
| HISTORY   |                | Recon              | d: 0-0             |             | PF' 0.0 | PA: 0.0      | Home: 0-0    | Road: 0-0    | GB' -  |        | Wi                   | g Nos | T Com |       |      |
| RECORDS   |                | The Pe             | onle's Ba          | skethall    | Sim Le: | aque         | 11011101 0 0 | noud. 0 0    | 00.    |        |                      |       |       |       |      |
| CES       |                |                    | opio o Da          | onto co cin | Sin Lo  | agus         |              |              |        |        |                      |       |       |       |      |
| SETUP     | INBOX          | _                  | _                  | _           |         | TO DO LIST   | _            |              | CALEN  | DAR    | -                    | -     | -     | -     | -    |
| H LIST    | Bird Bi        | ahts               |                    |             |         |              |              |              | VALLET | BAI    |                      |       |       |       |      |
| TER       | Player option  |                    |                    |             |         |              |              |              |        |        |                      | 000   |       |       |      |
| RS        | 🔀 Lamar (      | Odom te            | am optio           | n           |         |              |              |              |        |        | JULT                 | 10, 2 | 2008  |       | "    |
|           | 🦰 🔀 Andrei     | Kirilenko          | o team op          | tion        |         |              |              |              | SUN    | MON    | TUE                  | WED   | THU   | FRI   | SAT  |
| OSE TRADE | Award:         | All-Defe           | ensive Fir         | st Tean     | 1       |              |              |              | 29     | 30     | 1                    | 2     | 3     | 4     | 5    |
| AGENTS    | Award:         | All-Roo            | kie First 1        | eam         | _       |              |              |              | 6      | 7      | 8                    | 9     | 10    | 11    | 12   |
| RWIRE     | Josh He        | Dward in<br>Rockie | jurea<br>of the Me | oth         |         |              |              |              | 13     | 14     | 15                   | 16    | 17    | 18    | 10   |
| IUE NEWS  | Rudy G         | av injure          | ed                 |             |         | PLAYER NO    | TES          |              |        |        | 10                   |       |       | 10    | 10   |
| EWS       | Award:         | Rookie             | of the Mo          | nth         |         |              |              |              | 20     | 21     | 22                   | 23    | 24    | 25    | 26   |
| RACTIONS  |                |                    |                    |             |         |              |              |              | 27     | 28     | 29                   | 30    | 31    | 1     | 2    |
| ns        | DIVISION       | STAND              | INGS               |             |         |              |              |              | 3      | 4      | 5                    | 6     | 7     | 8     | 9    |
| IVE       | Team           | W                  | L Pct              | GB          | -       |              |              |              |        |        |                      |       |       |       |      |
| N COACHES | ATL            | 0                  | 0.000              | ) -         | -       |              |              |              |        | HOME   | SAME                 |       | NUMT  | GAME  |      |
|           | CHI 0 0 .000 - |                    |                    |             |         |              |              |              |        |        | т                    | ODAY  |       |       |      |
|           | CLE            | 0                  | 0.000              | ) -         |         |              |              |              |        |        |                      |       |       |       |      |
|           | DET            | 0                  | 0 .000             |             |         | BUDGET       |              |              | EN     | D SEAS | SON                  |       | OFF   | SEAS  | ON   |
|           | MIL            | 0                  | 0 .000             | ) -         |         | Total salary |              | \$73,338,079 | DPA    | TIOT   | TERV                 | 0     | HIP   | E STA | EE   |
|           | NOH            | 0                  | 0 .000             | ) -         |         | Cap room     | (\$          | 10,872,000)  | DICH   | 1 101  | - LAT                |       | mit   |       | ur - |
|           | TOR            | 0                  | 0.000              | ) -         |         | Budget room  | 1            | -            | DISPE  | RSAL   | DRAF                 | T) E  | XPAN  | SION  | DRAF |
|           |                |                    |                    |             |         |              |              |              | C POV  |        |                      |       |       |       |      |
|           |                |                    |                    |             | Y       |              |              |              | ROC    | NE DE  | IE DRAFT FREE AGENCY |       |       |       |      |

2. Double-click on the link to the PBSL.zip file on your desktop. This will download the most recently published version of the league files. The settings have been customized to download this right where it needs to go.

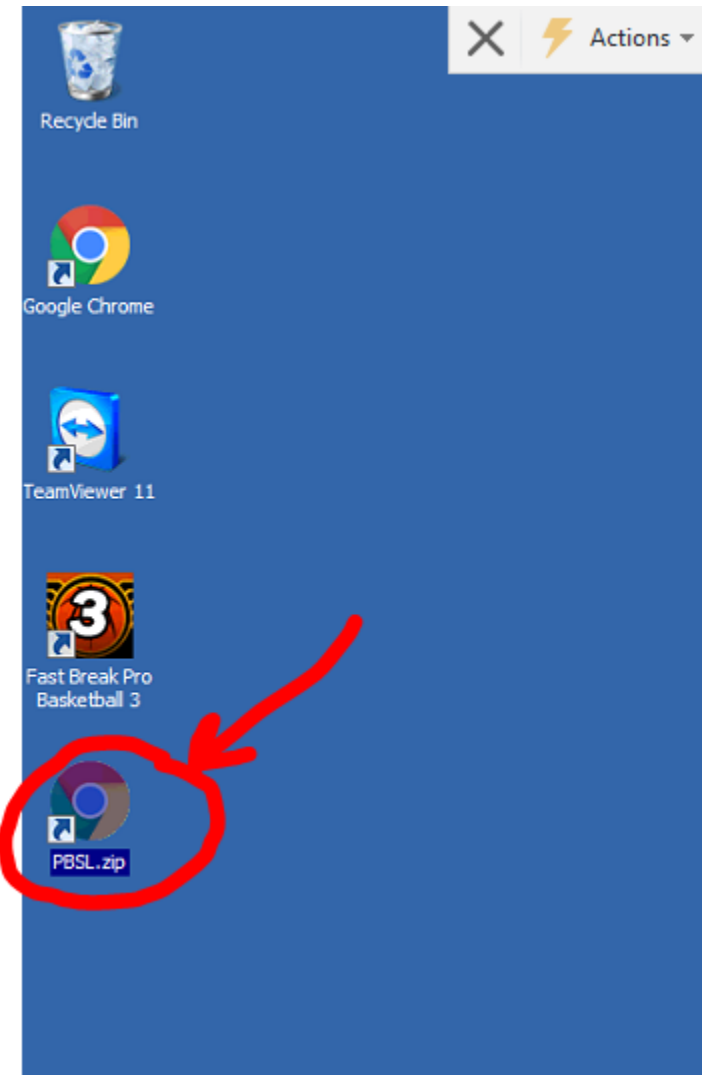

3. A Google Chrome browser window will open. Wait until the PBSL.zip file has completed its download in the lower-left corner.

| 7 | Untitled | × × Actions •         | View 👻 📞 Communicate 👻 | 🔓, Files & Extras 🔻 😃 |                     |
|---|----------|-----------------------|------------------------|-----------------------|---------------------|
| ÷ | ⇒ G      | bsl.ijbl.net/PBSL.zip |                        | <u>as </u> ^          | ☆ =                 |
|   |          |                       |                        |                       |                     |
|   |          |                       |                        |                       |                     |
|   |          |                       |                        |                       |                     |
|   |          |                       |                        |                       |                     |
|   |          |                       |                        |                       |                     |
|   |          |                       |                        |                       |                     |
|   |          |                       |                        |                       |                     |
|   |          |                       |                        |                       |                     |
|   |          | _                     |                        |                       |                     |
|   |          | Sold                  |                        |                       |                     |
|   |          | Volive                |                        |                       |                     |
|   |          | 1                     |                        |                       |                     |
|   |          |                       |                        |                       |                     |
|   | DRCL via |                       |                        |                       | Chow all downloads  |
|   | POSLIZIP |                       |                        | <b>_</b>              | Show an downloads X |
|   |          |                       |                        |                       |                     |

4. Click the "Show all downloads..." button in the lower right

5.

| Untitled                            | X                                                                                                    |                               |                              |
|-------------------------------------|----------------------------------------------------------------------------------------------------|-------------------------------|------------------------------|
| ← → C □ p                           | bsl.ijbl.net/PBSL.zip                                                                                   |                               | ☆ =                          |
|                                     |                                                                                                    |                               |                              |
|                                     |                                                                                                    |                               |                              |
| G                                   |                                                                                                    |                               |                              |
|                                     |                                                                                                    |                               |                              |
| т                                   |                                                                                                    |                               |                              |
|                                     |                                                                                                    |                               |                              |
|                                     |                                                                                                    |                               |                              |
| F                                   |                                                                                                    |                               |                              |
|                                     |                                                                                                    |                               |                              |
|                                     |                                                                                                    | CICK                          |                              |
|                                     |                                                                                                    |                               |                              |
|                                     |                                                                                                    |                               |                              |
| PBSL.zip                            | •                                                                                                    | <u> </u>                      | ow all downloads ×           |
| Click the "Show                     | in Folder" link below the PBSL zin file                                                                 |                               |                              |
|                                     |                                                                                                    |                               |                              |
| Untitled                            | Actions  View View Commu                                                                                | nicate 🔻 🗋 Files & Extras 🔻 😃 | A _ 0 ×                      |
| Untitled                            | Actions View Commu                                                                                      | nicate 🔻 📙 Files & Extras 🔻 😃 |                              |
| Untitled<br>← → C                   | Actions View Commu                                                                                      | nicate 🔻 💾 Files & Extras 🔻 😃 | Δ _ □ ×<br>☆ ≡<br>Q :        |
| Untitled                            | Actions View View Commu                                                                                 | nicate 🔻 💾 Files & Extras 🔻 😃 | A _ □ ×<br>☆ =<br>Q :        |
| Untitled<br>C C C c<br>Downloads    | Actions View Commu                                                                                      | nicate 🔻 💾 Files & Extras 🔻 😃 | A _ D ×<br>☆ <b>≡</b><br>Q : |
| Untitled<br>C C C c<br>Downloads    | Today PBSL.zip http://pbsl.ijbl.net/PBSL.zip                                                            | nicate 🕶 📑 Files & Extras 🔹 😃 |                              |
| Untitled<br>C C C ch<br>Downloads   | Today PBSL.zip http://pbsl.ijbl.net/PBSL.zip Show in folder                                             | nicate 🕶 📑 Files & Extras 🕶 😃 |                              |
| Untitled<br>← → C ြ ch<br>Downloads | Today PBSL.zip http://pbsl.ijbl.net/PBSL.zip Show in folder                                             | nicate 🕶 📑 Files & Extras     | A _ D ×<br>☆ =<br>Q :        |
| Untitled<br>← → C  C  C             | Today           Today         PBSL.zip           http://pbsl.ijbl.net/PBSL.zip           Show in folder | nicate                        | A _ D ×<br>☆ =<br>Q :        |
| Untitled<br>← → C □ ch<br>Downloads | Today       Today       PBSL.zip       http://pbsl.ijbl.net/PBSL.zip       Show in folder               | nicate                        | A _ D ×<br>☆ =<br>Q :        |
| Untitled<br>← → C □ ch<br>Downloads | Today<br>PBSL.zip<br>http://pbsl.ijbl.net/PBSL.zip<br>Show in folder                                    | nicate                        |                              |
| Untitled<br>← → C □ ch<br>Downloads | Today<br>Today<br>Show in folder<br>Show in folder                                                      | nicate                        |                              |
| Untitled<br>← → C □ ch<br>Downloads | Today<br>Today<br>Show in folder<br>Show in folder                                                      | nicate                        |                              |
| Untitled<br>← → C D ch<br>Downloads | Today<br>Today<br>Show in folder<br>Show in folder                                                      | nicate                        |                              |

6. Right click on the PBSL.zip Compressed File Folder in the box that opens (not the "PBSL" folder that is not a Compressed File), then select "Extract All" from the menu that opens.

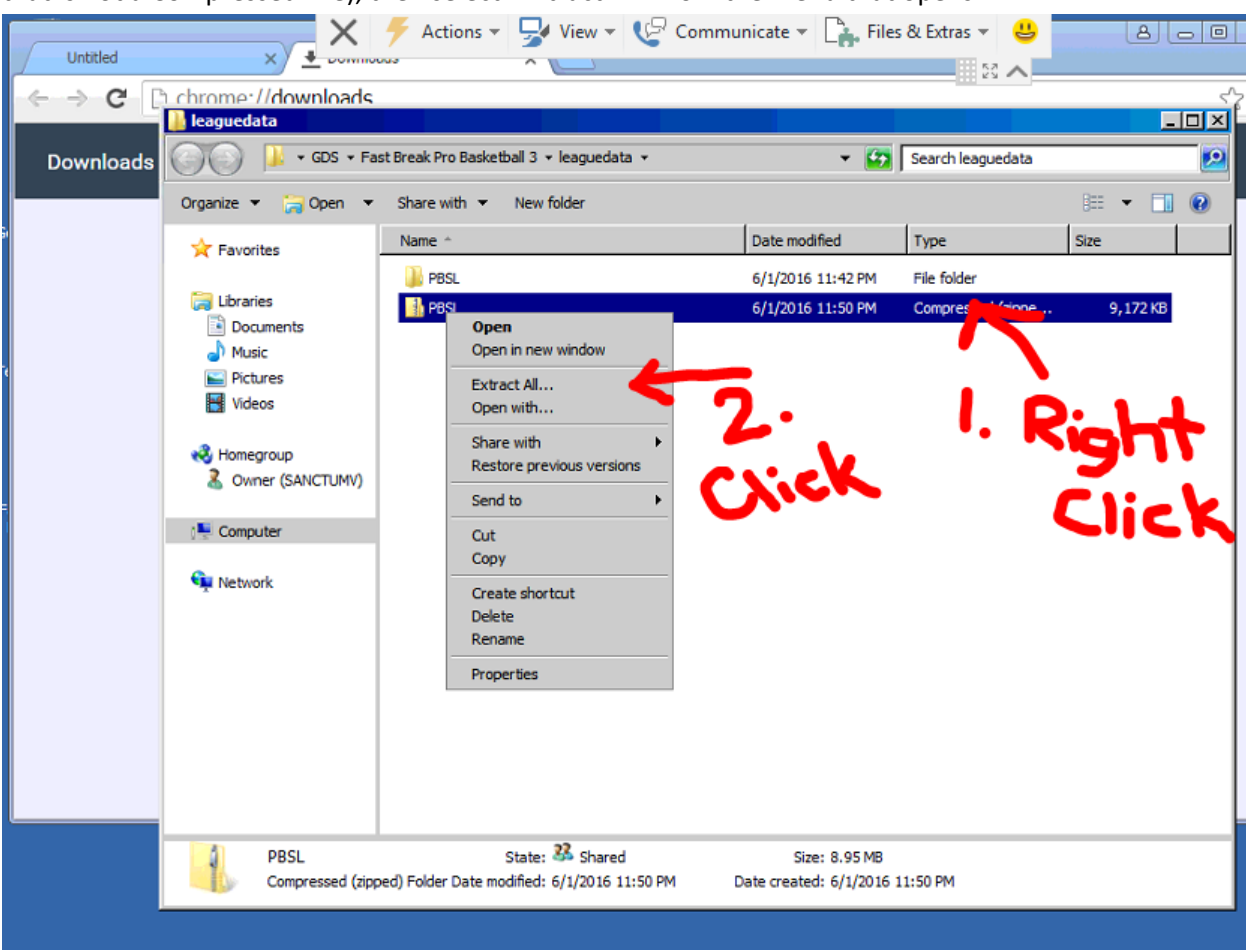

7. Uncheck the "Show extracted files when complete" box and then click "Extract"

| Extract Compressed (Zipped) Folders                              | ×                |
|------------------------------------------------------------------|------------------|
| 🕞 🔥 Extract Compressed (Zipped) Folders                          |                  |
|                                                                  |                  |
| Select a Destination and Extract Files                           |                  |
| Files will be extracted to this folder:                          |                  |
| C:\Users\Public\Documents\GDS\Fast Break Pro Basketball 3\league | data\PBSL Browse |
|                                                                  |                  |
| Show extracted files when complete                               |                  |
|                                                                  |                  |
|                                                                  |                  |
|                                                                  |                  |
|                                                                  |                  |
|                                                                  |                  |
|                                                                  |                  |
|                                                                  |                  |
|                                                                  | <b>V</b>         |
|                                                                  | Extract Cancel   |

8. Check the Box for "Do this for the next (number) conflicts" then click "Copy and Replace"

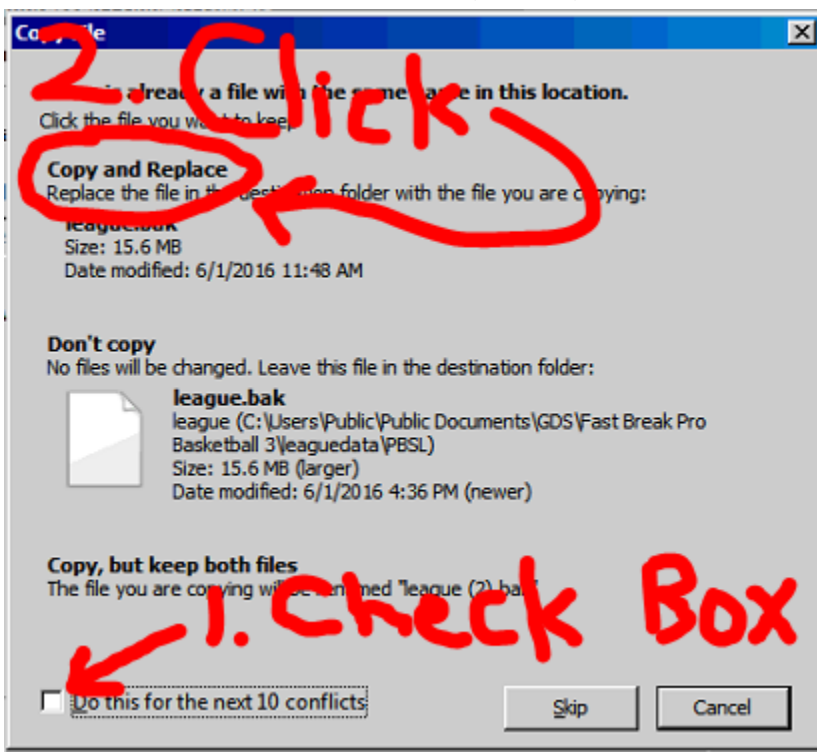

- 9. When done, delete the .zip file (so the next download will not land "on top of it")
- 10. Close All Windows
- 11. Launch Fast Break Pro Basketball 3

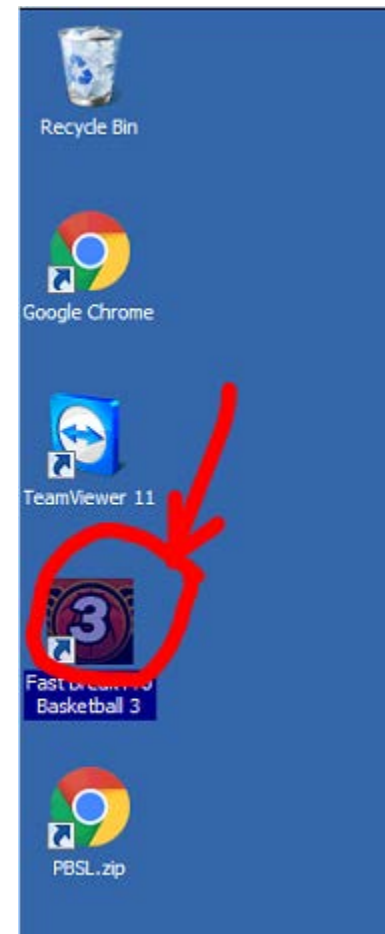

12. Click the "Load" button at the top or "Load Career" at the Bottom

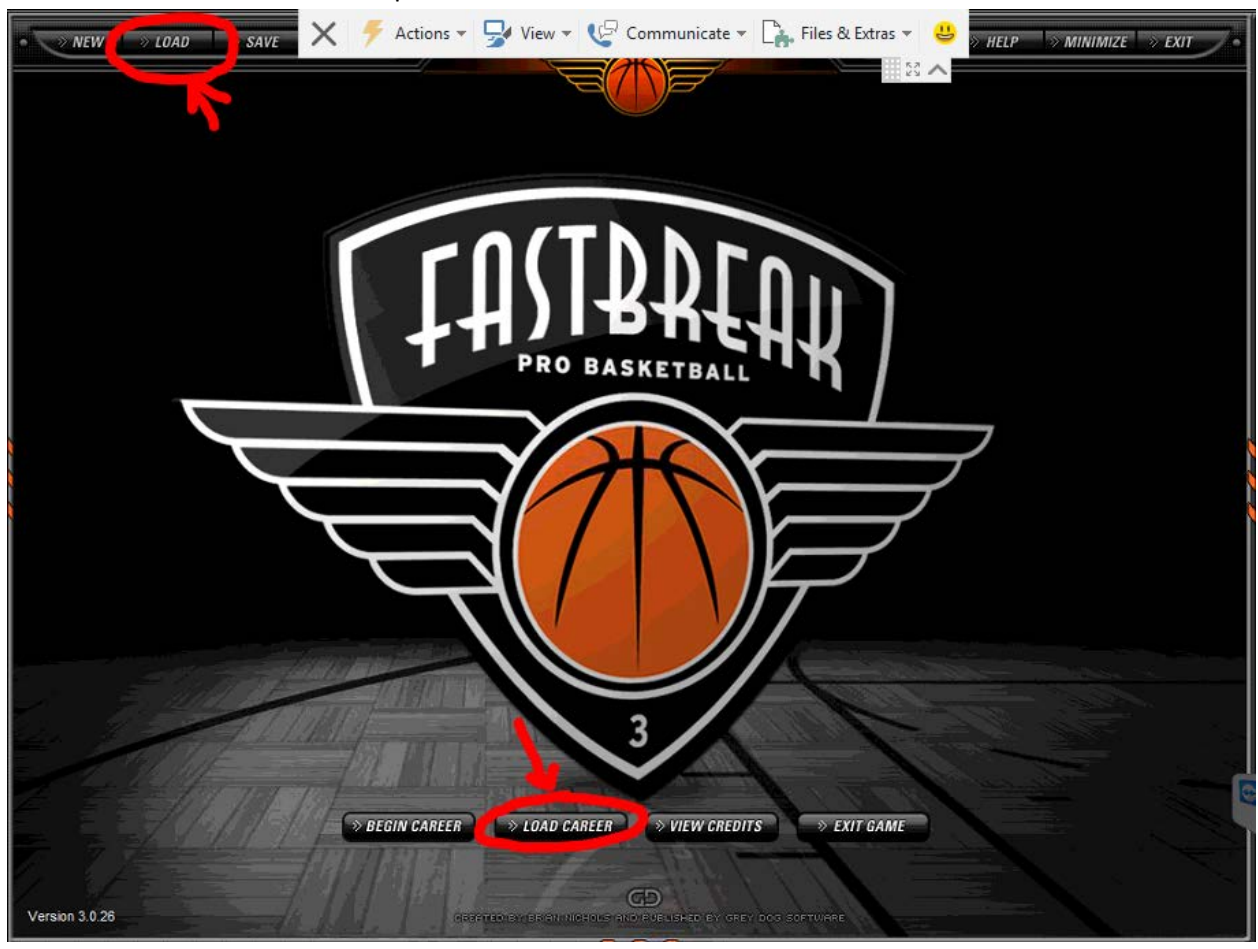

13. Load the PBSL league by clicking on it to highlight it (the line will turn light blue) then click the "Load" button in the lower right corner.

| NEW NOAD SA | VIE X F Actions VIEV            | v • 🕼 Communicate • 📑 F | iles & Extras 🔻 😃 🔊 HELP 👘 MII       |      |
|-------------|---------------------------------|-------------------------|--------------------------------------|------|
|             | Save Name<br>PBSL<br>I. Highlig | Human Teams<br>29       | Last Save<br>11:42:35 PM, 06/01/2016 |      |
|             | DELETE                          | 2                       | OPEN FOLDER                          | EXIT |